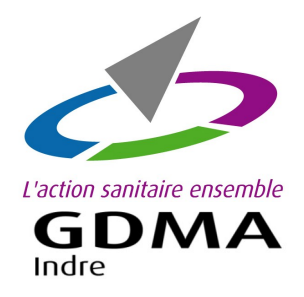

# **COMMANDE EN LIGNE** DES BOUCLES BOVINES Logiciel BOVICLIC Web

| 02/07/2018           | ENR-NVE26 |  |  |  |  |
|----------------------|-----------|--|--|--|--|
| INDICE 11 – page 1/2 |           |  |  |  |  |

Démarches pour commander vos boucles bovines en ligne avec Boviclic Web bovin.

# Etape 1: Ouvrir le menu 'Commande en ligne'

Sur le menu de gauche, cliquer sur la fonction **'Boucles**', puis sur la ligne **'Commander boucles de naissances et accessoires'**.

| 🔒 Boucles        |                                  | Commander boucles de rebouclage               |
|------------------|----------------------------------|-----------------------------------------------|
| Jul Indicateurs  | >                                | Commander boucles de naissance et accessoires |
|                  |                                  | Commandes de rebouclage en cours              |
| 🖶 Gérer les lots | Saisir les boucles inutilisables |                                               |
| opd Repro        |                                  | Consulter commandes de rebouclage             |
| Bonnes pratiques |                                  | Consulter le stock                            |
|                  |                                  | Consulter commandes de boucles et accessoires |

# Etape 2 : Saisir le bon de commande en ligne

La page de la commande en ligne s'affiche. Pour commander les boucles, cliquer sur les onglets '**Naissances**' ; '**Accessoires**' pour les pinces. Puis, cliquer sur l'onglet '**Récapitulatif de la commande'** pour valider votre commande.

| boviclic 🛞 🗅 Commander boucles de naissance et accessoires                                                                                                    |                                                                                                    |             |           |                                                                   |  |  |
|----------------------------------------------------------------------------------------------------|----------------------------------------------------------------------------------------------------|-------------|-----------|-------------------------------------------------------------------|--|--|
| Informations                                                                                                    | Naissence                                                                                                    | Accessoires | Documents | Récapitulatif de la commande                                      |  |  |
| COMMANDE DE BOUCLES BOVINES - MILLESINE 2018                                                                                                    |                                                                                                    |             |           |                                                                   |  |  |
|                                                                                                    |                                                                                                    |             |           | Le paiement est différé, une facture vous seus adressée plus tand |  |  |
|                                                                                                    |                                                                                                    |             |           | Les tarifs des boucles sont garants jusqu'au 31/12/2017           |  |  |
| Pare mais development de la déclaración de la carácteria.<br>El carácteria de la carácterización de la carácteria de la carácteria de la carácteria de la carácteria de la c<br>- Bende MPE en la carácteria de la carácteria de la carácteria de la carácteria de la consequencia de la consequencia de la cons |                                                                                                    |             |           |                                                                   |  |  |
| Spelfabli falle ha blanch de ministrane griefabli 190<br>Biogeneti de dejense ha ja entologi excite per mande de la instanzen.<br>Colst and de destanza fall e manas (He i He entologi este la transpecta de la colstanza de la colstanza de la colsta                                                                                                    |                                                                                                    |             |           |                                                                   |  |  |
| Soit un coût TOT                                                                                                    | +> Solit on coll TOTRL de 2/15 CHT par reau Alphrá.                                                                                                    |             |           |                                                                   |  |  |
| +> Il est possible de                                                                                                    | 🗢 E est possible de commander des boutons autochaines préleveurs pour les animaux déjà identifiels. Dans ce cas contacter la CDNA pour un bon de commande aplicifique. |             |           |                                                                   |  |  |
| Section in the International International<br>Designment excluder includant in splays in tensors en doposite as GOAL.<br>- Dear motion for the Controllation as provided as set of the control of ten chois. Le pandinge entimede.<br>- Page parties to solve designed as the control of the control of tensors and the designed as the control of tensors.                                                                                                    |                                                                                                    |             |           |                                                                   |  |  |
| Benacose :<br>- La boocle discontepe FIX est également dispondie. Si nous sochaites en commander contacter le GDMA au G2 54 00 13 00 co contact@pdma26.ft                                                                                                    |                                                                                                    |             |           |                                                                   |  |  |
|                                                                                                    | Defer de Nixabart, 3 sensaines                                                                                                    |             |           |                                                                   |  |  |
|                                                                                                    |                                                                                                    |             | Polo      | der Savet                                                         |  |  |

| Informations < Na                                                                | issance Accessoires                        | Documents Ré        | Récapitulatif de la commande |                     |  |
|----------------------------------------------------------------------------------|--------------------------------------------|---------------------|------------------------------|---------------------|--|
|                                                                                  | mander boucles de naissance et accessoires |                     |                              |                     |  |
| Information Raissone Accessoires                                                 | Documents Récapitulatif de la commande     | Nombra à commandar. | Priv unitaire H              |                     |  |
| Paire Boucles naissances non electro.                                            | ~                                          | 1                   | 1.65                         | Ajouter             |  |
| Paire Boucles naissances non electro.<br>Boucle BVD + Boucle naissance non Elec. | Nombre à commander                         | Prix unitaire HT    | Prix total                   | Supprimer l'article |  |
| Boucle nais. non élec. + boucle élec.HDX                                         | 1                                          | 1,65                | 1,65                         | Û                   |  |
| Boucle BVD + Boucle HDX                                                          | Précédent                                  |                     | s                            | uivant              |  |

L'onglet **'Naissance'** affiche une page pour sélectionner les types de boucles de naissances à commander.

Sélectionner le **type de boucles**, saisir la **quantité** de paires de boucles et cliquer sur le bouton '**Ajouter**'.

*Si la quantité saisie est trop grande par rapport à votre stock de boucles et au nombre de vêlages attendus, une alerte s'affiche.* 

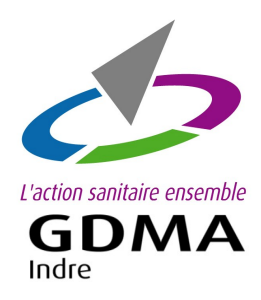

# COMMANDE EN LIGNE DES BOUCLES BOVINES

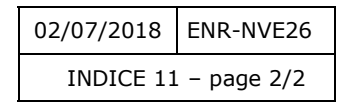

Logiciel BOVICLIC Web

# Etape 3 : Valider le bon de commande en ligne

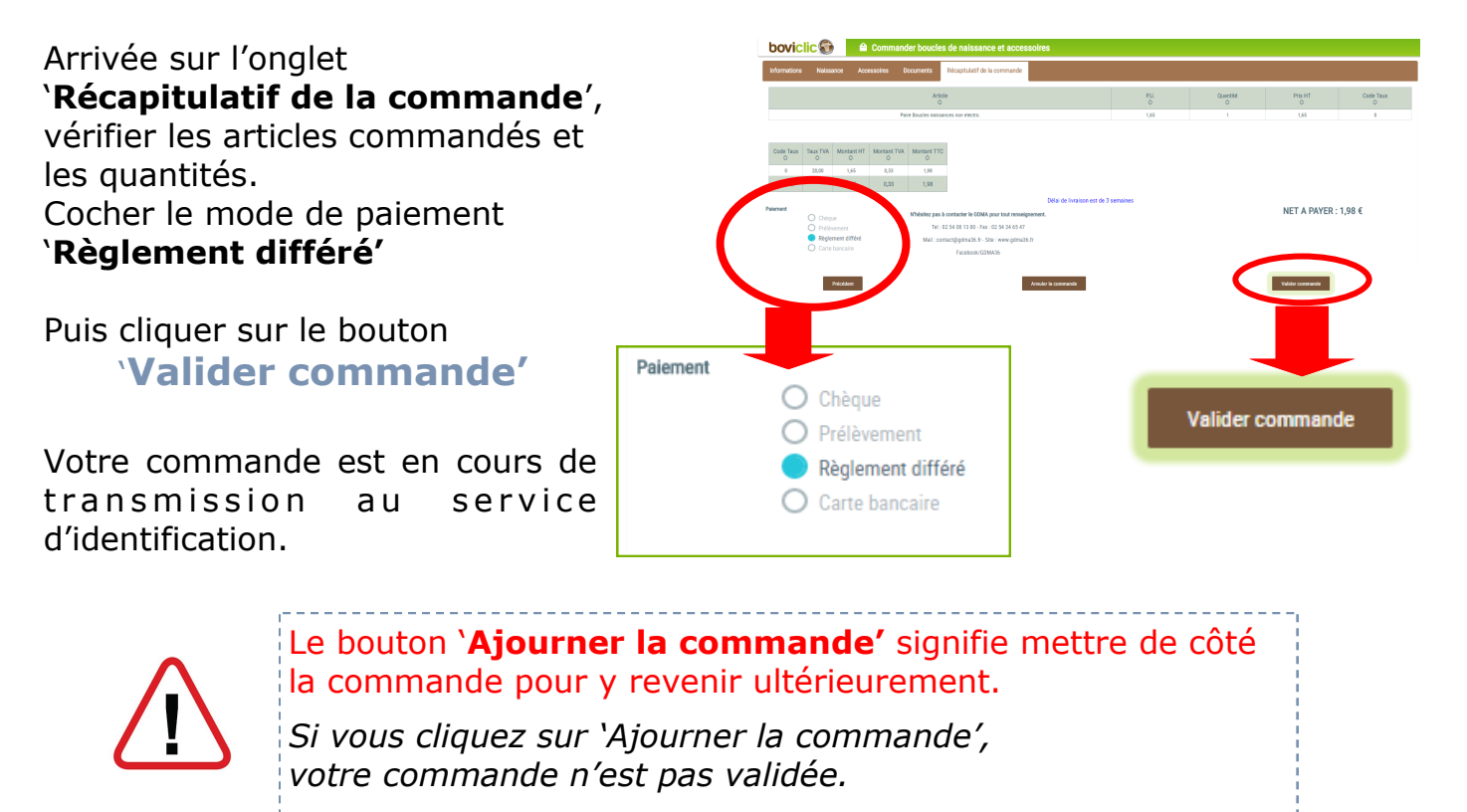

### **Etape 4 :** Envoyer le bon de commande au GDMA

Avec le paiement par '**Règlement différé'**, pas besoin d'envoyer le bon de commande au GDMA. La commande sera prise en compte.

#### Etape 5 : Suivi de la commande

Le délai de livraison est de 3 semaines. Pour suivre le statut de la commande ou éditer le bon de commande, aller sur la fonction **'Boucles**' et cliquer sur **'Consulter commandes de boucles et accessoires**'. Toutes les commandes de boucles sont affichées.

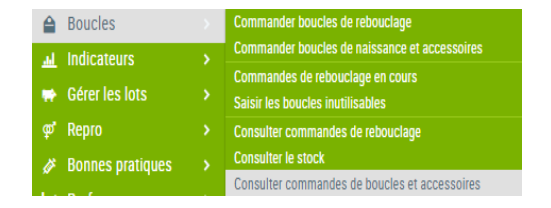

#### Nous restons disponibles pour tout renseignement.

GDMA 36 - 4 rue Robert Mallet Stevens—CS 60 501 36018 CHATEAUROUX Cedex

tel : 02 54 08 13 80-contact@gmda36.fr-www.gdma36.fr